# Loom — outil d'enregistrement d'écran/caméra/voix

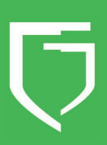

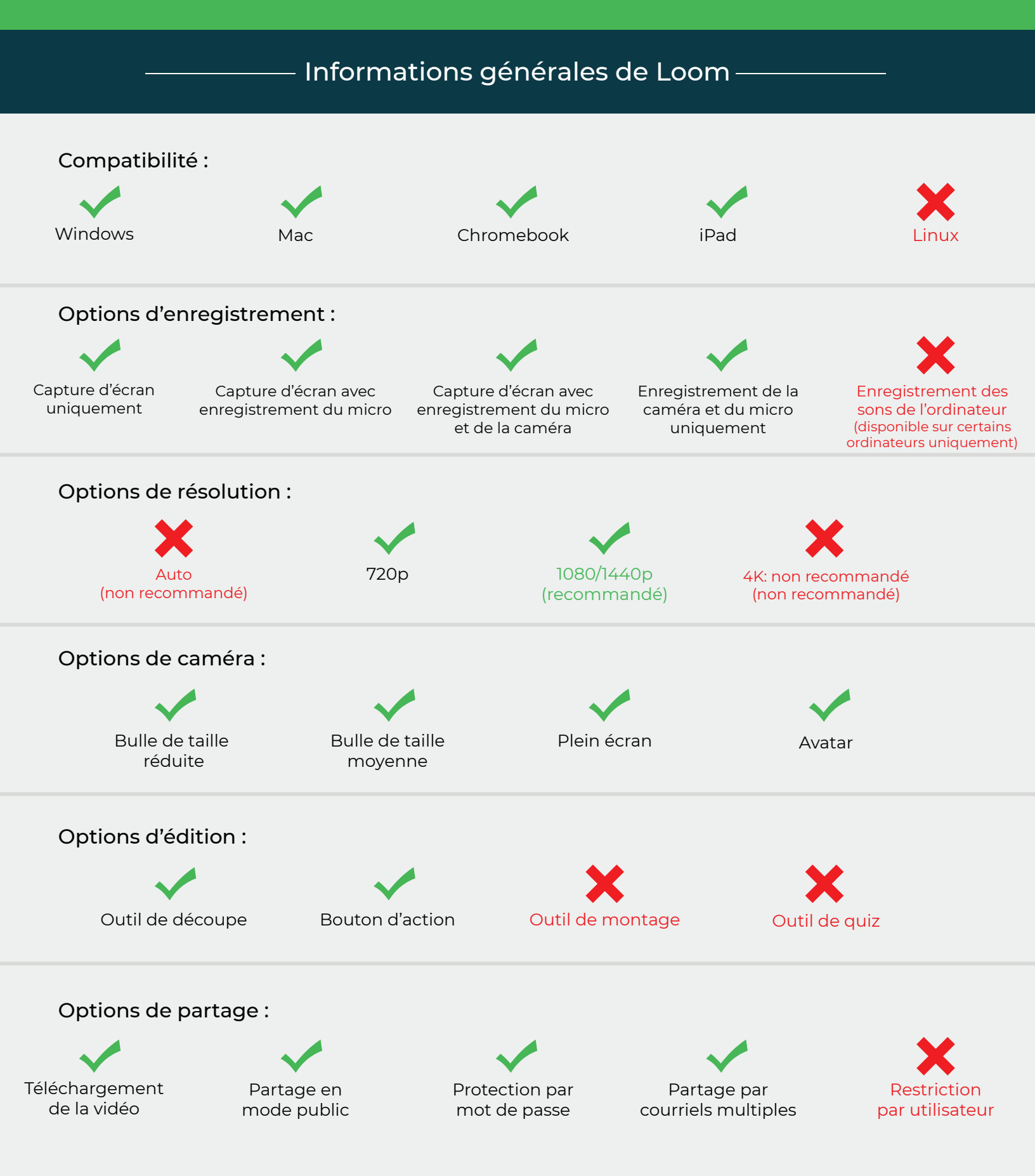

|   | ———— Mise en place du compte Loom ————                                                                                                    |
|---|----------------------------------------------------------------------------------------------------|
| 1 | Dirigez-vous au : https://www.loom.com                                                                                                    |
| 2 | Dans la barre de navigation de la page d'accueil, cliquez sur le bouton <i>Get Loom For Free</i><br>Use Cases Pricing Company Sign In Get Loom For Free |
| 3 | Dans la section <i>Email</i> , inscrivez votre adresse<br>courriel du Cégep, puis appuyez sur le bouton<br><i>Create Free Account</i>                   |
| 4 | Inscrivez vos informations, puis appuyez sur le<br>bouton Continue                                                                                      |

## Vous aurez alors à choisir votre utilisation de Loom. Choisissez l'option Education

5

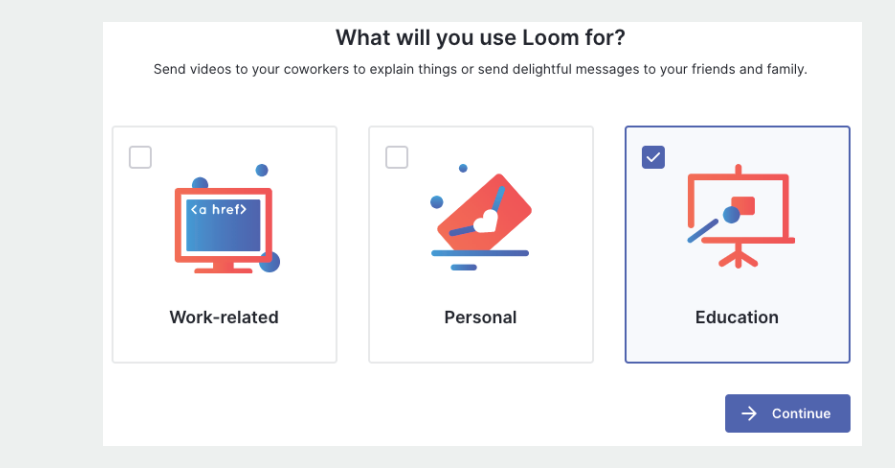

NOTE: Pour accéder à toutes les options offertent par Loom, il est important de choisir l'option Education!

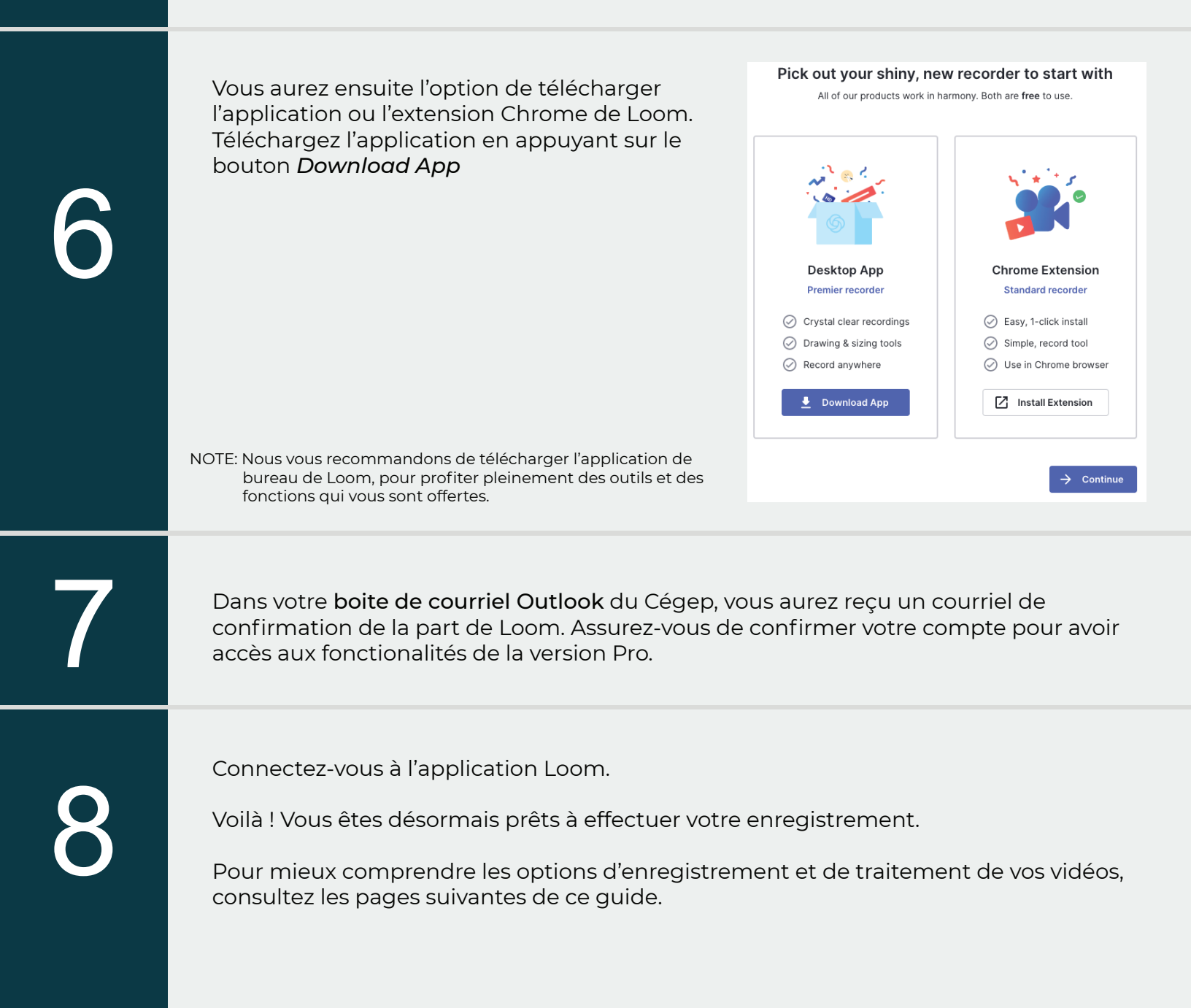

Pour effectuer un enregistrement, vous devez d'abord choisir votre **mode d'enregistrement**. Choisissez parmis une des trois options:

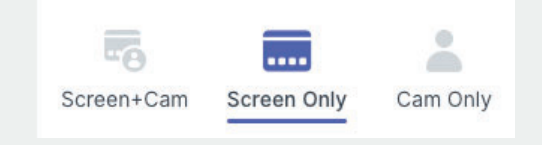

Screen+Cam : Enregistre simultanément votre écran et votre caméra. Screen Only : Enregistre uniquement votre écran. Cam Only : Enregistre uniquement votre caméra

Vous devrez par la suite définir vos **options d'enregistrement.** Une fois vos options définies, appuyez sur *Start Recording* pour débuter votre enregistrement.

|                                            |                                                                                                    | loon                                        | n               |                   |                                 |
|--------------------------------------------|----------------------------------------------------------------------------------------------------|---------------------------------------------|-----------------|-------------------|---------------------------------|
| 1-Full Screen :                            | Enregistre votre écran au complet.                                                                                                    |                                             | 5               |                   |                                 |
| 2-Select Monitor :                         | Si vous avez plus d'un moniteur,<br>chosissez le moniteur que vous<br>utiliserez pour votre enregistrement                                          | Screen<br>Full Scr                          | +Cam<br>een     | Screen Only       | Cam Only<br>2<br>Select Monitor |
| 3-Window :                                 | (Seulement disponible sur MacOS)<br>Enregistre une application unique<br>(PowerPoint, par exemple)                                                  | Window                                      | V               |                   |                                 |
| 4-Custom Size :                            | (Seulement disponible sur MacOS)<br>Enregistre une partie de l'écran<br>(Zone à sélectionner)                                                       | Custom                                      | n Size          |                   | 6                               |
| 5-Select Camera :                          | Choisissez la caméra à utiliser pour<br>effectuer votre enregistrement vidéo<br>(Ne s'applique pas si vous utilisez<br>le mode <i>Screen Only</i> ) |                                             | FaceT           | ime HD Camer      | a 🔹                             |
|                                            |                                                                                                    | <b>Q</b>                                    | Intern          | al Microphone     | (Built-in) 🔻 🌀                  |
| 6-Select Microphone                        | : Choisissez le micro à utiliser pour<br>effectuer votre enregistrement<br>(Pour désactiver le micro, appuyez                                       | Interr                                      | net speed       | d is very fast.   | 1080p                           |
| sur l'icône du micro)                      |                                                                                                    |                                             | St              | tart Recordin     | g                               |
| 7-Choix de résolution                      | : Choisissez la résolution de votre vidéo:                                                                                                    |                                             |                 |                   |                                 |
| - Auto:<br>- 720p:<br>- 1080/144(<br>- 4K: | La taille de l'image est décidée au<br>Idéal si votre connexion internet e<br>Dp: Excellente qualité pour la diffusio<br>Non recommandé             | itomatique<br>est lente<br>n <b>(recomi</b> | ement<br>mandé) | (non recomma      | ndé)                            |
| 8-Options supplémer                        | ntaires : Vous trouverez ici les options supplén<br>pour la description des options.                                                                | nentaires d                                 | le l'appli      | cation. Voir la p | rochaine étape                  |

Vous pouvez accéder à des options supplémentaires en appuyant sur l'icône des trois points, puis sur *Preferences*.

Preferences

Vous aurez alors les paramètres suivants:

|                                |                                                                                                    |               | -2                    | 3       |
|--------------------------------|----------------------------------------------------------------------------------------------------|---------------|-----------------------|---------|
| 1-Recording :                  | Options d'enregistrement                                                                                                    | *             | (H)                   |         |
| 2-Shortcuts :                  | Personnalisez vos raccourcis clavier                                                                                             | Recordin      | g Shortcuts           | Account |
| 3-Account :                    | Paramètres de votre compte                                                                                                    |               |                       |         |
| 4-Default Quality :            | Qualité par défaut de vos<br>enregistrements. Cette valeur<br>est remplacée par la valeur que<br>yous avez choisi dans l'étane 2 | 4 Default Qu  | ality                 | 1080p 🕨 |
| 5-Use System Audio :           | (Seulement disponible sur MacOS)                                                                                                 | Use System    | m Audio               |         |
|                                | Permet d'enregistrer l'audio<br>provenant de l'ordinateur                                                                        | 6 Highlight n | nouse clicks          |         |
| 6-Highlight<br>mouse clicks :  | Ajoute un petit cercle orangé au<br>curseur de la souris pour mettre<br>en valeur les clics                                      | 7 Recording   | 7 Recording Countdown |         |
| 7-Recording<br>countdown :     | Affiche un petit compte à rebours<br>avant de débuter l'enregistrement                                                           | 8 Flip camer  | а                     |         |
| 8-Flip camera :                | Retourne la caméra<br>horizontalement.                                                                                           | 9 Show cont   | rol menu              |         |
| 9-Show control<br>menu :       | Affiche le panneau de contrôle<br>durant l'enregistrement                                                                        |               |                       |         |
| 10-Record Audio<br>in Mono :   | Enregistre l'audio de votre micro<br>sur un seul canal, plutôt que deux                                                          | Record Au     | dio in Mono           |         |
| 11-Enable Do-Not-<br>Disturb : | (Seulement disponible sur MacOS)<br>Active le mode <b>Ne pas déranger</b>                                                        | Enable Do-    | -Not-Disturb          |         |

#### Paramètres d'enregistrement de la caméra

Plusieurs options d'affichage sont disponibles pour votre caméra:

- Bulle de taille réduite
- Bulle de taille moyenne
- Plein écran (utile en introduction de votre cours, par exemple)
- Image fixe (vous pouvez utiliser un avatar ou une photo de vous, par exemple)

Par défaut, la caméra est placée dans une bulle dans le coin inférieur gauche. Il vous est possible de déplacer la bulle n'importe où dans l'écran pendant l'enregistrement.

Exemple: Vous pouvez démarrer l'enregistrement avec la caméra en plein écran pour introduire votre cours, puis réduire en bulle durant votre présentation.

#### Paramètres d'enregistrement du microphone

Loom détecte uniquement les microphones connectés à votre ordinateur. Vous pouvez choisir quel microphone utiliser dans la liste déroulante (ex. : microphone, micro-casque...)

Loom gère automatiquement le niveau sonore. Il est recommandé de réaliser un premier test pour s'assurer que le volume est correct.

3

Une fois l'enregistrement démarré, un carré rouge est visible sur le côté gauche de l'écran. Il vous permet d'arrêter l'enregistrement.

Au survol avec votre curseur, d'autres options s'afficheront:

| 1-Arrêt :     | Termine l'enregistrement                                                                                   |
|---------------|----------------------------------------------------------------------------------------------------|
| 2-Pause :     | Met en pause l'enregistrement. Vous pouvez reprendre<br>à tout moment en appuyant de nouveau sur ce bouton |
| 3-Corbeille : | Supprime l'enregistrement en cours<br>ATTENTION: Cette action est irréversible                             |
| 4-Crayon :    | Ouvre le panneau d'options du tableau blanc                                                                |

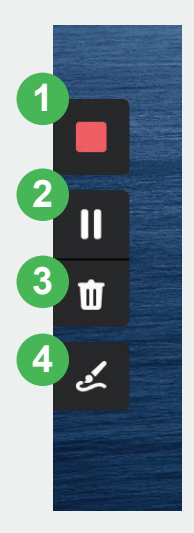

Le panneau d'options du tableau blanc vous permet de dessiner par-dessus votre présentation. Plusieurs couleurs sont disponibles ainsi que le choix de la taille du marqueur.

Attention : Les marques faites avec le tableau blanc ne sont visibles que durant 3 secondes après que vous ayez fini d'utiliser le marqueur.

Cette option correspond donc plutôt à l'usage d'un pointeur laser, pour guider votre auditoire. **Ce n'est pas un outil de dessin.** 

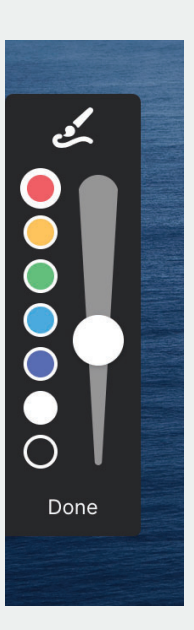

Une fois l'enregistrement terminé, la vidéo est directement envoyée sur votre page personnelle Loom pour y être traitée. Vous avez alors plusieurs options de paramétrage qui vous sont proposées :

|                                                                                                    | Argund and Argund and Argund | Send Your Vid https://www.looi Co Privacy C Link Sharing Only people with Invite People | eo<br>m.com/share/aeddc<br>opp Link<br>Hide<br>the link can see your video |
|----------------------------------------------------------------------------------------------------|----------------------------------------------------------------------------------------------------|-----------------------------------------------------------------------------------------|----------------------------------------------------------------------------|
| Watch At:       1x       1/2x       1.5x       1.7x       2x         17 sec       Image: Compare the second second | نگ آت آ<br>Move to Folder                                                                                                    | Edit Your Vide                                                                          | o<br>X Cal-to-<br>action                                                   |
| Video Views Autre commentaire!                                                                                                    | 0 total, 0 unique                                                                                                    | Thumbnail                                                                               |                                                                            |
| Cédric Corriveau-Mer 0:12<br>Ici, vous pouvez voir toutes les informations sur le sujet!                                                                                                    | <u>0:12</u> / 0:17<br>Post                                                                                                    |                                                                                         |                                                                            |

1-Nom de la vidéo : En cliquant sur le nom de la vidéo, vous avez la possibilité de changer celui-ci.

| 2-Download /<br>Duplicate /<br>Delete /<br>Share : | Télécharger votre vidéo, dupliquer votre vidéo, supprimer votre vidéo, ou<br>partager votre vidéo.                                                                                                    |
|----------------------------------------------------|----------------------------------------------------------------------------------------------------|
| 3-Commentaires :                                   | Permet d'ajouter un commentaire à la vidéo, ainsi que de visualiser les<br>commentaires ayant déjà été ajoutés. Pour chaque commentaire que vous<br>créé, vous avez la possibilité d'y ajouter une référence temporelle à la vidéo, en<br>cliquant sur le temps en bas à droite de votre vidéo, puis en inscrivant la valeur<br>temporelle désirée. |
| 4-Send Your Video :                                | Section de partage de la vidéo. Voir l'étape 3 pour plus d'informations.                                                                                                    |
| 5-Edit Your Video :                                | Section de modification de la vidéo. Voir l'étape 2 pour plus d'informations.                                                                                                    |

Dans la case **Edit Your Video**, vous trouverez quatre boutons vous permettant de modifier votre enregistrement:

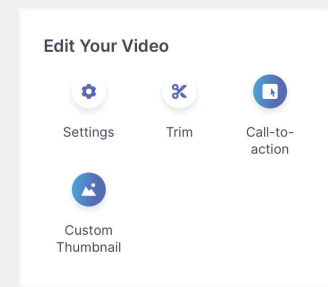

Le premier, Settings, vous donnera accès aux options suivantes:

| 1-Comments :                    | Active/désactive les commentaires sur la vidéo                                                                                  | Settings                             |
|---------------------------------|----------------------------------------------------------------------------------------------------|--------------------------------------|
| 2-Comment email notification :  | Active/désactive les notifications (Par défaut, vous<br>recevrez un courriel si des commentaires sont<br>ajoutés à votre vidéo) | Comments Comment email notifications |
| 3-Emoji Reactions :             | Active/désactive les Emojis<br>(désactivation recommandée)                                                                      | Emoji Reactions                      |
| 4-Animated<br>Thumbnail (gif) : | Active/désactive la vignette animée pour votre vidéo                                                                            | Animated Thumbnail (gif)             |
| 5-Loom Branded<br>Player :      | Active/désactive le message de publicité Loom à la fin de la vidéo (désactivation recommandée)                                  | Loom Branded Player                  |
| 6-Viewer can<br>download:       | Active/désactive le téléchargement possible de la vidéo par les utilisateurs                                                    | Viewer can download                  |
| 7-Show analytics<br>to viewer:  | Active/désactive les statistiques de visualisation<br>(désactivation recommandée)                                               | Show analytics to viewer Cancel Save |

Le deuxième, **Trim**, vous donne la possibilité de raccourcir votre vidéo en supprimant certaines portions. Il vous suffit simplement de placer les marqueurs de début et de fin et cliquer sur *Remove* pour supprimer cette partie. **Ces actions sont irréversibles une fois les changements validés**.

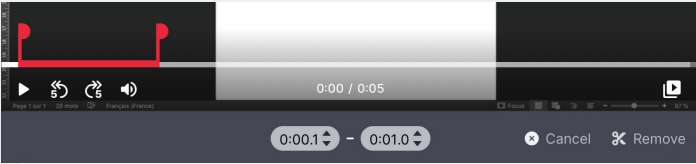

Le troisième, **Call-to-action**, vous donne la possibilité d'ajouter un bouton permettant de diriger l'utilisateur vers un site internet ou une ressource particulière. Ce bouton apparaitra en haut à droite de la vidéo au survol de la souris, ainsi qu'à la fin.

| Word Fichler Edition Affichage Instrer Mise enforme | Outle Tableau Fenitre Ade / 0 d8 Ab 0                                                                                                    | 1 🕢 8 🕈 🖓 🕬 N 🎟 - Mer. 1136 🔳 - Q |                                         |
|-----------------------------------------------------|----------------------------------------------------------------------------------------------------|-----------------------------------|-----------------------------------------|
|                                                     |                                                                                                    | Q. Q                              | Create a call-to-action                 |
|                                                     | A DE LE EL AL LA CARACTER ANCOLO - CARACTER ANCOLO - CARACTER ANCO | Bare Investorie Concernantes      | Buton text                              |
| d.c.                                                |                                                                                                    |                                   | répondez au questionnaire               |
|                                                     | 1000 - add Comptonent Clarer, Jamin Juna                                                                                                    |                                   | Roton link (LDL)                        |
|                                                     | Congustation                                                                                                    |                                   | www.lienverslequestionnaire.com         |
|                                                     | - Mer<br>- Oromanik<br>Bina                                                                                                    |                                   |                                         |
| 6                                                   | Options of ecompletenesses possibles :<br>Copture of increases                                                                                                    |                                   | Button color                            |
|                                                     |                                                                                                    |                                   | #19AEFF                                 |
|                                                     |                                                                                                    |                                   | Text color                              |
|                                                     |                                                                                                    |                                   | #FFFFF                                  |
|                                                     |                                                                                                    |                                   | Button corner style                     |
|                                                     |                                                                                                    |                                   | Slightly rounded                        |
|                                                     |                                                                                                    |                                   | Button corner style<br>Slightly rounded |
| ngel and - 38 meter - ID - Français Pranad          |                                                                                                    | Dies 1 16 17 11                   | Cancel Save                             |

Le quatrième, **Custom Thumbnail**, vous donne la possibilité d'utiliser une image spécifique pour illustrer la vidéo (vignette).

Dans la case Send Your Video, vous trouverez plusieurs options de partage:

| https://www.loom.c   | om/share/2f172         |
|----------------------|------------------------|
| Сору                 | Link                   |
|                      |                        |
| Privacy              | Hid                    |
| ¿ Link Sharing       |                        |
| Only people with the | ink can see your video |
| 2 Invite Deeple      | 3<br>Add Password      |

| 1-Link Sharing / Public : | Vous permet de choisir si vous voulez que votre vidéo soit publique, ou<br>accessible uniquement via un lien de partage |
|---------------------------|----------------------------------------------------------------------------------------------------|
| 2-Invite People :         | Le lien de partage est envoyé automatiquement à la liste de courriels que vous aurez inscrite                           |
| 3-Add Password :          | Vous permet d'ajouter un mot de passe pour protéger l'accès à votre vidéo                                               |

### Organisation de vos vidéos

Dans l'onglet **My Videos** du site internet Loom, vous pouvez classer vos vidéos par dossier. Vous pouvez ensuite partager directement le lien du dossier pour que vos étudiants aient accès à toutes les vidéos qui y sont présentes.